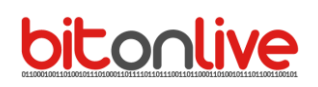

### Advertisement schedule - Basic

With **Philo Media Manager**, there are several ways for the insertion of advertising breaks to suit your needs: can be inserted to time or observing the position indicated in the Clock or in the daily playlist.

The **Break** inserted at time will not be visible within the ladder but will be automatically loaded from the playout on the hour of programming.

The **Break** positioned inside the clock or the playlist will be visible in the ladder of playout with the indication of their employment and will be played in sequential order dictated by the clock or from the palimpsest.

Whatever the mode of execution of the break is necessary to enter the programming of the break through the tab "Commercials Scheduling".

### **Planning of timetables**

The Advertisement schedule in **Philo Media Manager** is carried out directly on the tabs of the table "**Commercials**".

| Open <b>Database-&gt;Commercials</b> and click on <b>Add</b> to add new commercial ele | ements. |
|----------------------------------------------------------------------------------------|---------|
|----------------------------------------------------------------------------------------|---------|

| 8                   |                               |      |               |         |                     |                        |                   |    |          |            |        |           |                    |          |       |
|---------------------|-------------------------------|------|---------------|---------|---------------------|------------------------|-------------------|----|----------|------------|--------|-----------|--------------------|----------|-------|
| Channels Dat        | abase Sch                     | edul | le Tools De   | vice Ma | anager S            | etup Exit              |                   |    |          |            |        |           |                    |          |       |
| Commercials - Ra    | Commercials - Radio BilOnLive |      |               |         |                     |                        |                   |    |          |            |        |           |                    |          |       |
| +                   | ×                             |      | 1             |         | 8° <mark>8</mark> 1 | 2                      | چ                 |    | 0        | Advertisin |        | æ.        |                    | ×        |       |
| Add                 | Delete                        |      | Modify        |         | Send                | Refresh                | Import            | CD | Ripper   | Import     | 5      | Print     | Default layout     | Exit     |       |
| Filters             | ņ                             |      | List          |         |                     |                        |                   |    |          |            |        |           |                    |          |       |
| Category<br>Filters |                               |      | <b>x +</b>    | (       | 6/8                 | Q                      |                   |    |          |            |        |           |                    | T        |       |
| B- Group            |                               |      | Channel       | Code    | Custome             | Title                  |                   |    | Category | Group      | Source | Filename  | 3                  | Lengt    | h     |
| Hide                |                               |      | Radio BitOnLi | 1       |                     | 001 - NBC Milano Intro | Commercials       |    | Spot     |            | ADV    | 001 - NBC | Milano Intro Comme | 00:00:01 | 1,632 |
| Propentes           |                               |      | Radio BitOnLi | 2       |                     | 002 - TECNOMEDIA       |                   |    | Spot     |            | ADV    | 002 - TEC | NOMEDIA.mp3        | 00:00:33 | 3,384 |
|                     |                               |      | Radio BitOnLi | 3       |                     | 006 - 22HBG            |                   |    | Spot     |            | ADV    | 006 - 22H | BG.mp3             | 00:00:33 | 3,144 |
|                     |                               |      | Radio BitOnLi | 4       |                     | 007 - FMWORLD          |                   |    | Spot     |            | ADV    | 007 - FMV | VORLD.mp3          | 00:00:28 | 3,440 |
|                     |                               |      | Radio BitOnLi | 5       |                     | 010 - BARTER TRAD      | ING - LUGLIO 2017 |    | Spot     |            | ADV    | 010 - BAR | TER TRADING - LU   | 00:00:25 | 5,056 |
|                     |                               | ₽    | Radio BitOnLi | 6       | CONS                | 012 - CONSULTMEDI      | A 2 - LUGLIO 2017 |    | Spot     |            | ADV    | 012 - CON | ISULTMEDIA 2 - LU  | 00:00:30 | J,624 |
|                     |                               |      | Radio BitOnLi | 7       |                     | 013 - NEWSLINET - LI   | UGLIO 2017        |    | Spot     |            | ADV    | 013 - NEV | VSLINET - LUGLIO 2 | 00:00:26 | 5,544 |
|                     |                               |      | Radio BitOnLi | 8       |                     | 015 - SPOT BONUS P     | UBBLICITA'        |    | Spot     |            | ADV    | 015 - SPC | T BONUS PUBBLICI   | 00:00:34 | 4,530 |
|                     |                               |      |               |         |                     |                        |                   |    |          |            |        |           |                    |          |       |

In this tab, you can enter the title of the spot and the name of the customer. It is also possible to assign a group or a category to the spot and this could be useful to identify the advertising campaigns.

| Modify Commercial Radio BitOnLive 012 - CONSULTMEDIA 2 - LUGLIO 2017 |                 |                             |                 |            |              |              |                  |          |     |      |
|----------------------------------------------------------------------|-----------------|-----------------------------|-----------------|------------|--------------|--------------|------------------|----------|-----|------|
| Main Mark                                                            | Log Register    | Scheduling                  | Additional Info | Properties | Events Comme | ercial Sched | uling            |          |     |      |
| Code*                                                                | 6               |                             |                 | Track 0    |              | Group        |                  |          |     | •    |
| Title*                                                               | 012 - CONSULTME | DI <mark>A 2 - LUG</mark> L | IO 2017         |            |              |              |                  |          |     |      |
| Customer                                                             | CONSULTMEDIA    |                             |                 |            |              |              |                  |          |     | •    |
| Album                                                                |                 |                             |                 |            |              |              |                  |          |     |      |
| Label                                                                |                 |                             |                 |            |              |              |                  |          |     |      |
| Composer                                                             |                 |                             |                 |            |              |              |                  |          |     |      |
| Year                                                                 | 2018 🚔          |                             |                 |            | Inserted at  | lunedì       | 3 settembre 2018 | 17:29:47 |     |      |
|                                                                      |                 |                             |                 |            | Modified at  | lunedì       | 3 settembre 2018 | 17:51:46 |     |      |
| Note                                                                 |                 |                             |                 |            | Image        |              |                  |          |     |      |
| <b>E</b>                                                             | dit             | <b>2</b>                    | Play            |            |              | C            | Previous         | Nex      | t 📕 | Save |

Through the **Edit button**, you can set markers of the file.

| G Editor - 012 - CONSULTMEDIA 2 - LUGUD 2017 - CONSULTMEDIA - KIRADIO_Shared MEDIAVADVBanner/012 - CONSULTMEDIA 2 - LUGUD 2017mp3                                                                                                    |                                                |
|----------------------------------------------------------------------------------------------------|------------------------------------------------|
| 🧱 👅 壽 谷 戶 🎽 🎽 ≽ 👘 🕋 🔹 ト 🕨 ト Ο 🔍 🔍 🔍 💘 🕊 🗰 H 🕊 🗰 H Fistika                                                                                                    |                                                |
| <b>3. 00:00.000</b> 012 - CONSULTMEDIA 2 - LUGLIO 2017 CONSULTMEDIA                                                                                                    |                                                |
| Markin Intro Outro MarkOut Fede Out MixOut Uve Mark on 00:00 00:09.169 00:29.386 00:29.386 00:29.386                                                                                                    | Selection<br>Begin End Length                  |
| FadeIn         Mixin         Short In         Short Out         Refrain In         Refrain Out           000:00:026         00:00:029         00:00:000         00:00:000         00:00:000         00:00:000                                                                                                    | 00:00:000 00:00:000 00:00 00:00<br>View        |
| Effect Rec Fie 00.00.00                                                                                                    | MarkOut                                        |
| finest Silence 445<br>Silence Selection 8<br>R-R-R-Counter 8                                                                                                    |                                                |
|                                                                                                    |                                                |
|                                                                                                    |                                                |
| and the second second second second second second second second second second second second second second second                                                                                                    | a in hi                                        |
| ער הערבה הערביה הערביה היו היו היו היו היה היה היה היה היה ה                                                                                                    |                                                |
| N Marka, Landawaaa waxaa da maana waxaa waxaa waxaa waxaa waxaa waxaa waxaa waxaa waxaa waxaa mahaa waxaa maha                                                                                                    |                                                |
|                                                                                                    |                                                |
| in the second state of the second state of the | and diam's indi-                               |
|                                                                                                    |                                                |
|                                                                                                    | " I ' I'I                                      |
| in the second second second second second second second second second second second second second second second                                                                                                    | a du ful                                       |
|                                                                                                    |                                                |
| en III han bei eine eine eine eine eine eine eine                                                                                                    | FedeOut                                        |
| en<br>10000 pour pour pour pour pour pour pour pour                                                                                                    | MixOut<br>20126-6 00127-5 00128-4 00129-3 0015 |
|                                                                                                    |                                                |

In the mask **advertising planning**, it is possible to add different schedules for each spot by clicking the **Add** button.

| Mod | lify Commercia | I Radio BitOnLive ( | 07 - FMWO  | RLD          |            |               |             |               |            |               |              |                  | X    |
|-----|----------------|---------------------|------------|--------------|------------|---------------|-------------|---------------|------------|---------------|--------------|------------------|------|
| M   | 1ain Mark      | Log Register        | Scheduling | Additiona    | al Info Pr | roperties E   | vents C     | ommercial Sc  | heduling   |               |              |                  |      |
|     | ł              | ×                   |            | 1            |            |               |             |               |            |               |              |                  |      |
|     | New            | Delete              |            | Modify       |            | Print         |             |               |            |               |              |                  |      |
|     | Date start     | Date end            | Week day   | /            |            | Time          |             |               |            |               |              |                  |      |
| ►   | 03/09/2018     | 31/12/2018          | Lun Mar M  | er Gio Ven S | Sab Dom    | 11:00 11:05 1 | 11:10 11:15 | 11:20 11:25 1 | 1:30 16:30 | 16:35 16:40 1 | 6:45 16:50 1 | 6:55 17:00 22:00 |      |
|     |                |                     |            |              |            |               |             |               |            |               |              |                  |      |
|     | Mod            | lify Commercial sch | eduling    |              |            |               |             |               |            |               |              | ×                |      |
|     |                | Start date          | lunedì     | 3 settemb    | re 2018    |               |             | End date      | lunedì     | 31 dicemb     | ore 2018     |                  |      |
|     |                |                     |            | Mar          |            |               | - 7         | Ven           | Cab        | Dom           |              |                  |      |
|     |                |                     | ⊻ Lun      | V Mar        | V IVIE     | er 🗹 Gi       | 0 🗸         | ven 🗸         | Sap        | Uom           |              |                  |      |
|     |                | Priority            | 4          | *<br>*       |            |               |             |               |            |               |              |                  |      |
|     |                | Time                | 11:00      | 11:05        | 11:10      | 11:15         | 11:20       | 11:25         | 11:30      | 16:30         |              |                  |      |
|     |                |                     | 16:35      | 16:40        | 16:45      | 16:50         | 16:55       | 17:00         | 22:00      | 00:00         |              |                  |      |
|     |                |                     | 00:00      | 00:00        | 00:00      | 00:00         | 00:00       | 00:00         | 00:00      | 00:00         |              | Confirm          |      |
|     |                |                     |            |              |            |               |             |               |            |               |              |                  |      |
|     |                |                     |            |              |            |               |             |               |            |               |              |                  |      |
|     |                |                     |            |              |            |               |             |               |            |               |              |                  |      |
|     |                |                     |            |              |            |               |             |               |            |               |              |                  |      |
| Ľ   |                | 7                   |            |              | -          |               |             |               |            |               |              |                  |      |
| A   | Edit           |                     |            | Play         |            |               |             | 6             | - Pre      | evious        |              | ext              | Save |
|     |                |                     |            |              |            |               |             |               |            |               |              |                  |      |

- Start/End Date: Enter the day start and end of programming
- Days of week: Enable the days in which the spot have to be played
- **Priority**: indicate the priority in the bar from 0 to 9, for determining the position with respect to the other commercials programmed with the same time.
- **Time**: Enter the hours of airing of the spot that you are planning.

Timetables can be at most 24 for each programming but for each spot you can insert multiple schedules, even with the same period.

#### Here is a summary of programming insert

| M | Modify Commercial Radio BitOnLive 007 - FMWORLD |              |                               |                                                                                           |     |  |  |  |  |  |  |
|---|-------------------------------------------------|--------------|-------------------------------|-------------------------------------------------------------------------------------------|-----|--|--|--|--|--|--|
| Z | Main Mark                                       | Log Register | Scheduling Additional Info Pr | Properties Events Commercial Scheduling                                                   |     |  |  |  |  |  |  |
| Γ | ÷                                               | ×            | 1                             | <i>¥</i>                                                                                  |     |  |  |  |  |  |  |
|   | New                                             | Delete       | Modify                        | Print                                                                                     |     |  |  |  |  |  |  |
|   | Date start                                      | Date end     | Week day                      | Time                                                                                      |     |  |  |  |  |  |  |
|   | 03/09/2018                                      | 31/12/2018   | Lun Mar Mer Gio Ven Sab Dom   | 11:00 11:05 11:10 11:15 11:20 11:25 11:30 16:30 16:35 16:40 16:45 16:50 16:55 17:00 22:00 |     |  |  |  |  |  |  |
|   | 05/09/2018                                      | 30/11/2018   | Lun Mar Mer Gio Ven           | 09:30 12:00 15:00 18:30                                                                   |     |  |  |  |  |  |  |
|   |                                                 |              |                               |                                                                                           |     |  |  |  |  |  |  |
|   |                                                 |              |                               |                                                                                           |     |  |  |  |  |  |  |
|   |                                                 |              |                               |                                                                                           |     |  |  |  |  |  |  |
|   |                                                 |              |                               |                                                                                           |     |  |  |  |  |  |  |
|   |                                                 |              |                               |                                                                                           |     |  |  |  |  |  |  |
|   |                                                 |              |                               |                                                                                           |     |  |  |  |  |  |  |
|   |                                                 |              |                               |                                                                                           |     |  |  |  |  |  |  |
|   |                                                 |              |                               |                                                                                           |     |  |  |  |  |  |  |
|   |                                                 |              |                               |                                                                                           |     |  |  |  |  |  |  |
|   |                                                 |              |                               |                                                                                           |     |  |  |  |  |  |  |
|   |                                                 |              |                               |                                                                                           |     |  |  |  |  |  |  |
|   |                                                 |              |                               |                                                                                           |     |  |  |  |  |  |  |
|   |                                                 |              |                               |                                                                                           |     |  |  |  |  |  |  |
|   |                                                 |              |                               |                                                                                           |     |  |  |  |  |  |  |
| Ľ |                                                 |              |                               | III                                                                                       | •   |  |  |  |  |  |  |
| 7 | -                                               |              | 7.2                           |                                                                                           |     |  |  |  |  |  |  |
| Z | 💭 Edit                                          |              | Play Play                     | Previous 🕑 Next 🗖 Sa                                                                      | ave |  |  |  |  |  |  |

#### **BitOnLive srl**

To do so that the playout performs its Break thus programmed it is necessary to indicate in the **configuration of the playout** in the Mask **Advertising** what is the reference files for all schedules of the Estate.

| Flu-O Radio Playout Configuration          |                                                                             | ×   |
|--------------------------------------------|-----------------------------------------------------------------------------|-----|
|                                            |                                                                             |     |
| /                                          | Create link on Language                                                     |     |
| Modify Save                                | desktop                                                                     |     |
| Shared Folder Device Aux Device Aux Device | vice Startup Scheduling Advertising Mixer Input External applications Check | D€₹ |
| Advertising Banner                         |                                                                             |     |
| Media Advertising Banner                   |                                                                             |     |
| Zelos file (1)                             | k:\RADIO_Shared\Data\CH1\ADVBanner\CommercialsSchedule.xml                  |     |
| Zelos file (2)                             |                                                                             |     |
| Zelos file (3)                             |                                                                             |     |
|                                            |                                                                             |     |
|                                            |                                                                             |     |
|                                            |                                                                             |     |
| Exclude hour                               |                                                                             |     |
|                                            |                                                                             |     |
|                                            |                                                                             |     |

The file of advertising is saved by default in the following location of the shared folder:

Shared\Data\Ch<n°>\AdvBanner\CommercialsSchedule.xml

Doing the scheduling in this way the playout will load the break of advertising automatically at the scheduled time. The break will therefore not be visible inside the ladder and will not have any employment during generation of the palimpsest.

#### Time schedules - Insertion in the palimpsest

If you prefer to have the ability to upload advertising inside of the palimpsest, is necessary to add the checkmark "Export advertising explodes days" present in the **channel setup** of **Philo Media Manager**.

Click **Setup**->**Channels**, select with a double click the reference channel.

In the tab "General" enter "import path advertising" the default path where are stored the data of advertising: Shared\Data\Ch<n°>\AdvBanner\

| Modifica Canale                    |                                                          | ×  |
|------------------------------------|----------------------------------------------------------|----|
| Acronimo                           | CH1                                                      |    |
| Nome*                              | Radio BitOnLive                                          |    |
| Generale Importa Pubblicità Sorgen | te Canali di riferimento Palinsesto giornaliero          |    |
| Immagine                           | C:\Users\onair\Desktop\GUIDE\grafiche\LOGHI\logo_big.png |    |
| Tipo                               | Radio                                                    |    |
| Formato Durata                     | Millisseendi                                             |    |
| Percorso importazione pubblicità   | K:\RADIO_Shared\Data\CH1\ADVBanner\                      |    |
|                                    | Importazione automatica pubblicità nelle scalette        |    |
| Percorso importazione dati         |                                                          |    |
| Elenco aree                        | 0,1                                                      |    |
| Modalità correzione orario         | Mantieni sequenza con ritardo 🔹                          |    |
| Playout Host                       | 0                                                        |    |
| Playout principale per Log         | <none></none>                                            |    |
| Modalità esportazione database     | Si 🔹                                                     |    |
|                                    | Precedente Successivo                                    | ra |

Next go to tab "**Advertising**". Add the tick to "**Export advertising explodes channel**" (<u>in this case it</u> <u>is necessary to delete the reference to the file of advertising in the configuration of the Playout</u>).

| Modify Channel                    |         |                              | ×    |
|-----------------------------------|---------|------------------------------|------|
|                                   | Acronym | CH1                          |      |
|                                   | Name*   | Radio BitOnLive              |      |
| General Import Advertising        | Source  | Reference channels Scheduler | -    |
| Opener Category                   | /       | •                            |      |
| Closure Category                  | 1       |                              |      |
| Closure category                  | ,<br>   |                              |      |
| Intermezzo Category               | /       | •                            |      |
| $\langle \langle \rangle \rangle$ | Expor   | t commercials explode days   |      |
| Export reference channe           | 1       |                              |      |
|                                   |         |                              |      |
|                                   |         |                              |      |
|                                   |         |                              |      |
|                                   |         |                              |      |
|                                   |         |                              |      |
|                                   |         |                              |      |
|                                   |         |                              |      |
|                                   |         | Previous Next                | Save |
|                                   |         |                              |      |

Once the setting will allow you to import the advertising within the daily schedule.

In **Schedule**->**Scheduler**, click **Advertising Import** to obtain display and the employment of various spots within the playlist.

| Schedule                 | Tools De                                                                                                    | vice Manager Se                                                                                                    | tup Exit   |                                 |                                                                                                    |           |                                                                                                    |          |  |  |  |
|--------------------------|----------------------------------------------------------------------------------------------------|----------------------------------------------------------------------------------------------------|------------|---------------------------------|----------------------------------------------------------------------------------------------------|-----------|----------------------------------------------------------------------------------------------------|----------|--|--|--|
| Live Sch                 | neduler - Radio B                                                                                                    | tOnLive                                                                                                    |            |                                 |                                                                                                    |           |                                                                                                    |          |  |  |  |
| . P                      | 🥕<br>Modify                                                                                                    | Save U                                                                                                    | )<br>ido   | Redo                            | 🥏<br>Refresh                                                                                       | Explot Ad | vertising Pit Default layout Exit                                                                                                    |          |  |  |  |
| settembre<br>4/09/2018 0 | Settembre 2018 mercoledi 5 settembre 2018 giovedi 6 settembre 2018 venerdi 7 settembre 2018 sabato 8 settembre 2018 09/2018 09:12:56 |                                                                                                    |            |                                 |                                                                                                    |           |                                                                                                    |          |  |  |  |
| 4                        | venerdì 7 se                                                                                                    | ttembre 2018                                                                                                    |            |                                 |                                                                                                    |           |                                                                                                    |          |  |  |  |
|                          | 1 . × .                                                                                                    | 479 / 1260                                                                                                    | Q          |                                 |                                                                                                    |           | 17                                                                                                    | 0        |  |  |  |
|                          | Begin Hou                                                                                                    | r ∆ Element                                                                                                    | Adjustable | Suspendable                     | Chain                                                                                              | Category  | Title                                                                                                    | <u> </u> |  |  |  |
|                          | 10:24:35,8                                                                                                    | 67 Songs                                                                                                    | of-        |                                 | ô                                                                                                  |           |                                                                                                    | 2        |  |  |  |
|                          | 10:28:18.9                                                                                                    |                                                                                                    |            |                                 |                                                                                                    |           | DECROSE C                                                                                                    |          |  |  |  |
|                          |                                                                                                    | - ciips                                                                                                    | - Ar       |                                 | Ĉ,                                                                                                 | ID_EXTRA  | Grandi Hit                                                                                                    | 3        |  |  |  |
|                          | 10:28:18,9                                                                                                    | 117 Advertising S                                                                                                    |            | <b>~</b>                        | C.                                                                                                 | ID_EXTRA  | Grandi Hit<br>10:30:00 (2018-09-07)                                                                                                    | 3        |  |  |  |
|                          | 10:28:18,9<br>10:28:18,9                                                                                                    | 117 Advertising S<br>117 Commercials                                                                                 |            | *<br>*                          | 2<br>2<br>2                                                                                        | ID_EXTRA  | Grandi Hit<br>10:30:00 (2018-09-07)<br>010 - BARTER TRADING - LUGLIO 2017                                                                                                    | 3        |  |  |  |
|                          | 10:28:18,9<br>10:28:18,9<br>10:28:43,9                                                                                               | 117 Advertising S<br>117 Commercials<br>173 Commercials                                                              |            | *<br>*                          | <b>I</b><br>I<br>I<br>I<br>I<br>I<br>I<br>I<br>I<br>I<br>I<br>I<br>I<br>I<br>I<br>I<br>I<br>I<br>I | IÐ_EXTRA  | Grand: Hit           10:30:00 (2018-09-07)           010: BARTER TRADING - LUGLIO 2017           015 - SPOT BONUS PUBBLICITA'                                                                                               |          |  |  |  |
| <                        | 10:28:18,9<br>10:28:18,9<br>10:28:43,9<br>10:29:18,5                                                                                 | 117 Advertising S<br>117 Commercials<br>173 Commercials<br>103 Commercials                                           |            |                                 | 82<br>89<br>89<br>89<br>89                                                                         |           | Grand: Hit           10:30:00 (2018-09-07)           010- BARTER TRADING - LUGLIO 2017           015 - SPOT BONUS PUBBLICITA'           001 - NBC Milano Intro Commercials                                                  |          |  |  |  |
| <                        | 10:28:18,9<br>10:28:18,9<br>10:28:43,9<br>10:29:18,5<br>10:29:20,1                                                                   | Clips<br>Advertising S<br>117 Commercials<br>173 Commercials<br>103 Commercials<br>35 Songe                          |            | *<br>*<br>*                     | 62<br>69<br>69<br>69<br>69<br>69<br>69                                                             | ID_EXTRA  | Grand: Hit           10:30:00 (2018-09-07)           010 - BARTER TRADING - LUGLIO 2017           015 - SPOT BONUS PUBBLICITA'           001 - NBC Milano Intro Commercials           FIND YOUR LOVE                        |          |  |  |  |
| <                        | 10:28:18,5<br>10:28:18,5<br>10:28:43,5<br>10:29:18,5<br>10:29:20,1<br>10:29:20,1                                                     | Clips<br>Advertising S<br>117 Commercials<br>173 Commercials<br>173 Commercials<br>175 Song<br>135 Song<br>135 Clips |            | *<br>*<br>*<br>*<br>*<br>*<br>* | 84<br>89<br>89<br>89<br>89<br>89<br>89<br>89<br>89<br>89<br>89<br>89<br>89<br>89                   | B         | Grandi Hit           10:30:00 (2018-09-07)           010 - BARTER TRADING - LUGLIO 2017           015 - SPOT BONUS PUBBLICITA'           001 - NBC Milano Intro Commercials           FIND YOUR LOVE           COTE RUNNING |          |  |  |  |

To do so that the spots are instead inserted inside the ladder in specific positions of the clock must perform the planning of the Break.

### bitonlive Planning of advertising Break

The Break are the containers of the various commercials scheduled, it is possible to insert them both inside the clock of the daily schedule in order to obtain their employment in the setlist.

#### Insert Break in Clock

To insert them into the Clock access **Schedule**->**Clock** and select the desired Clock.

Then select the point at which it must be inserted the advertising cluster and from the library on the right, select the tab "Macro".

| Libraries             |                          |                               | Д |
|-----------------------|--------------------------|-------------------------------|---|
| Macro Filters Songs C | lips Commercials Program | ms Shows Voice over Announces | 7 |
| Туре                  |                          |                               |   |
| Break                 |                          |                               | • |
|                       |                          |                               |   |
| ✓ Time                | Generic                  | Label                         |   |
| 00.00                 |                          |                               |   |
| 00:00                 | elative                  |                               |   |
| Length 00:00:00       | _                        |                               |   |
|                       |                          |                               |   |
|                       |                          |                               |   |
|                       |                          |                               |   |
|                       |                          |                               |   |
|                       |                          |                               |   |
|                       |                          |                               |   |
|                       |                          |                               |   |
|                       |                          |                               |   |
| Cancel                |                          | Confirm                       |   |
|                       |                          |                               |   |

Choose **Break** in the field **type** and indicate the actual or relative time that will be programmed the breack and click on confirm. You can also indicate a hypothetical duration that will give the employment of Break in scheduling phase.

|   | 00:18:41,559 | Filters | dje  | (A)                                                                                                    | 0  | Jingle        | 00:00:10,000 |
|---|--------------|---------|------|----------------------------------------------------------------------------------------------------|----|---------------|--------------|
|   | 00:18:51,559 | Filters | el-  | à                                                                                                    | A  | GOLD          | 00:03:47,000 |
| 4 | 00:22:38,559 | Break   |      |                                                                                                    | 0  | BREAK 00:20 R | 00:00:00,000 |
|   | 00:22:38,559 | Filters | -    | P                                                                                                    | C  | Jingle        | 00:00:10,000 |
|   | 00:22:48,559 | Filters | of   | r de la companya de la companya de l | e  | A             | 00:03:33,000 |
|   | 00:26:21,559 | Filters | de   | e -                                                                                                    | e, | Jingle        | 00:00:10,000 |
|   | 00:26:31,559 | Filters |      |                                                                                                    |    | В             | 00:03:33,000 |
|   | 00:30:04,559 | Filters | efer | <b>~</b>                                                                                                    | e, | Jingle        | 00:00:10,000 |
|   | 00:30:14 559 | Filters |      |                                                                                                    |    | GOLD          | 00:03:47.000 |

In the step of generation of the palimpsest, all commercials that will have in their planning the time **equal** to that of the Break inserted will be grouped in the same break. The employment of the break is given by the sum of the durations of the planned spot.

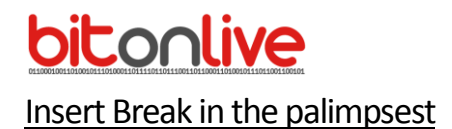

In the same way, it is possible to insert the Break directly inside of the palimpsest access **Schedule-> Scheduler** 

| Libraries                 |                     |                     | д         |
|---------------------------|---------------------|---------------------|-----------|
| Macro Filters Songs Clips | Commercials Program | ns Shows Voice over | Announces |
| Туре                      |                     |                     |           |
| Break                     |                     |                     | •         |
|                           |                     |                     |           |
| ✓ Time                    | Generic             | 🗖 Label             |           |
| 00.00                     |                     |                     |           |
| Relat                     | ive                 |                     |           |
| Length 00:00:00           |                     |                     |           |
|                           |                     |                     |           |
|                           |                     |                     |           |
|                           |                     |                     |           |
|                           |                     |                     |           |
|                           |                     |                     |           |
|                           |                     |                     |           |
|                           |                     |                     |           |
| Canaal                    |                     |                     | Confirm   |
| Cancer                    |                     |                     | Coniim    |

Enter the actual time or relative to the time that will be programmed the clock, and then click Confirm.

| 12:18:39,996 | Canzoni |     |   |    | в        | SUNDAY                   | 1 | 1 | - | 12 |
|--------------|---------|-----|---|----|----------|--------------------------|---|---|---|----|
| 12:22:27.116 | Clips   | de  | ~ | ø  | ID.      | CUTE CHIC                | 1 | 1 | 1 | 13 |
| 12:22:37,961 | Break   |     |   | Ð  |          | BREAK 12:20 (2017-06-19) | 0 | 0 | I | 14 |
| 12:22:37,961 | Canzoni | -8- | ~ | Ċ  | GOLDIES  | SAILING                  | 1 | 1 |   | 15 |
| 12:26:34,801 | Clips   | of  | 1 | Ø  | ID_EXTRA | Radio Evoluzioni         | 1 | 1 | I | 16 |
| 12:26:42,736 | Canzoni | -f- | 1 | Ì  | A        | STAND                    | 1 | 2 |   | 17 |
| 12:29:53,816 | Clips   | of  | * | e. | ID EXTRA | punto e a capo           | 1 | 1 | 1 | 18 |

Also in this way, all the commercials that will have in their planning the time **equal** to that of the Break inserted will be grouped in the same break.

### **Creating the Template Automations**

It is possible to keep separate the advertisement schedule from music scheduling by creating a template adapted only to the insertion of the spots. To do this it is necessary to create specific clock to indicate the position of the Break.

Access **Schedule->Clock** and add a new item to insert the name and confirm.

As for the planning of the Break, enter the Macro Break indicating the actual time or relative to the time in which the clock will be inserted in the palimpsest.

| L | (00:00:00) ADV    |         |            |             |       |               |
|---|-------------------|---------|------------|-------------|-------|---------------|
|   | 1 <b>&gt;</b> × + |         |            |             |       |               |
|   | Time from begin   | Element | Adjustable | 3uspendable | Chain | Title         |
| ĺ | 00:00:00,000      | Break   |            |             | 0     | BREAK 00:00 R |
|   | 00:00:00,000      | Break   |            |             | Ð     | BREAK 00:20 R |
|   | 00:00:00,000      | Break   |            |             | 0     | BREAK 00:45 R |
| I |                   |         |            |             |       |               |
| I |                   |         |            |             |       |               |
|   |                   |         |            |             |       |               |

Once you have created the advertising clock, add a new template by accessing **Schedule->Template**, enter the name and give the confirmation.

Insert, for each day of the week, the clock of advertising previously created and indicate for each clock the time in which it must be inserted in programming.

Select the Time field and enter the desired time to change it.

| Monday Tuesday | Wednesday Thursday Friday Saturday Sur | iday |
|----------------|----------------------------------------|------|
| 1 > × +        |                                        |      |
| Hour           | Clock                                  | Note |
| 06:00:00       | ADV                                    |      |
| 07:00:00       | ADV                                    |      |
| 08:00:00       | ADV                                    |      |
| 09:00:00       | ADV                                    |      |
| 10:00:00       | ADV                                    |      |
| 11:00:00       | ADV                                    |      |
| 12:00:00       | ADV                                    |      |
| 13:00:00       | DV                                     |      |
| 14:00:00       | ADV                                    |      |
| 15:00:00       | ADV                                    |      |
| 16:00:00       | ADV                                    |      |
| 17:00:00       | ADV                                    |      |
| 18:00:00       | ADV                                    |      |
| 19:00:00       | ADV                                    |      |
| 20:00:00       | ADV                                    |      |
| 21:00:00       | ADV                                    |      |

Once finished click on Export

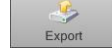

Also in the latter case the break will be inserted in the playlist only at the time of scheduled breaks without creating employment within the playlist, unless you perform the import of advertising in **Philo Media Manager** on the screen of the daily schedule, as already explained in the previous paragraphs.

To ensure that the **playout** takes into account the new automation template created, open the playout configuration and in the tab "scheduling" indicate in the field **Template Automation** the name of the template you just created.

| Scaletta fissa                                            | Playlist                                                                           |
|-----------------------------------------------------------|------------------------------------------------------------------------------------|
|                                                           | Random senza canale comune                                                         |
| Template                                                  | Base                                                                               |
| Modalità inserimento                                      | Number 3                                                                           |
| Clock                                                     | Base                                                                               |
| Modalità inserimento riempitivi                           | Durata 🔹                                                                           |
|                                                           | Auto filler se intervallo da stopset maggiore di secondi altrimenti ignora stopset |
| Template Automazione                                      | ADV                                                                                |
|                                                           | Template automazione in blocco unico                                               |
|                                                           | Picarica playlist al successivo clock                                              |
|                                                           |                                                                                    |
| Segnale orario                                            | Base                                                                               |
| Segnale orario<br>Cartella segnale orario                 | Base                                                                               |
| Segnale orario<br>Cartella segnale orario<br>Liner (Base) | Base                                                                               |

Once terminated the configurations click **Save**.